## Wir programmieren unser eigenes Computer-Spiel

#### Hector-Kurs im Kursjahr 2016/2017

### Unterrichtseinheit 4

### Prof. Dr. Steffen Schlager Professur für Wirtschaftsinformatik Hochschule Offenburg

## Geisterstunde...

- Heute bekommt es Pacman mit Geistern zu tun...
- Erstelle für den Geist eine neue Figur
  - Zeichne selbst einen Geist oder wähle eine Figur aus der Bibliothek
- Gib dem Geist noch ein zweites Kostüm. Dann kann der Geist ständig die Kostüme wechseln und sieht damit lebendiger aus.

# Was soll der Geist tun?

- Der Geist soll ständig seine zwei Kostüme wechseln
- Der Geist soll immer wieder einen von Dir festgelegten Weg ablaufen
- Wenn der Geist Pacman berührt, dann soll Pacman für 10 Sekunden nur noch sehr langsam laufen können

# Tipps

- Benutze f
  ür den Weg des Geists mehrere der Bl
  öcke "gleite in 10 Sek. Zu x:??? und y:???"
- Um Pacman langsamer machen zu können, verwende eine neue Variable. Nenne sie z.B. "Schritte" und setze sie für normale Geschwindigkeit auf 2 und für langsame Geschwindigkeit auf 1.
- Jetzt musst Du noch etwas ändern:
  - Finde sie Stelle, an der Du Pacman in der ersten Unterrichtsstunde gesagt hast, er soll immer 2 Schritte gehen.
  - Ersetze dann die Zahl 2 durch Deine neue Variable "Schritte".
  - Wenn Du nun den Wert der Variable "Schritte" änderst, änderst Du damit auch die Geschwindigkeit von Pacman.